**Registro de Empresas Acreditadas** 

# COSULTAS: CONSULTA DE ACREDITACIÓN DE UNA EMPRESA

## ÍNDICE

| CONSULTA DE ACREDITACIÓN DE UNA EMPRESA3 |        |                                                                |   |  |
|------------------------------------------|--------|----------------------------------------------------------------|---|--|
| 1.                                       | SELE   | ECCIONAR LA OPCIÓN DEL MENÚ                                    | 3 |  |
| 2.                                       | IDEN   | TIFICAR LA EMPRESA SOBRE LA QUE SE QUIERE REALIZAR LA CONSULTA | 4 |  |
| 3.                                       | CON    | SULTA                                                          | 5 |  |
|                                          | 3.1.   | Identificador no es correcto                                   | 5 |  |
|                                          | 3.2.   | Identificador es correcto                                      | 6 |  |
|                                          | 3.2.1. | Empresa no registrada                                          | 6 |  |
|                                          | 3.2.2. | Empresa registrada                                             | 7 |  |

## CONSULTA DE ACREDITACIÓN DE UNA EMPRESA

Esta opción está pensada para que cualquier persona o entidad pueda consultar si una empresa está acreditada o no en el Registro de Empresas Acreditadas en el sector de la construcción (REA).

Está disponible para cualquier usuario y no requiere poseer ningún tipo de certificado digital.

La secuencia para efectuar una consulta de acreditación de una empresa en el registro es la siguiente:

# 1. Seleccionar la opción del menú.

Esta función es accesible desde la opción "**Consulta empresas acreditadas**" del apartado "Consultas" del menú principal:

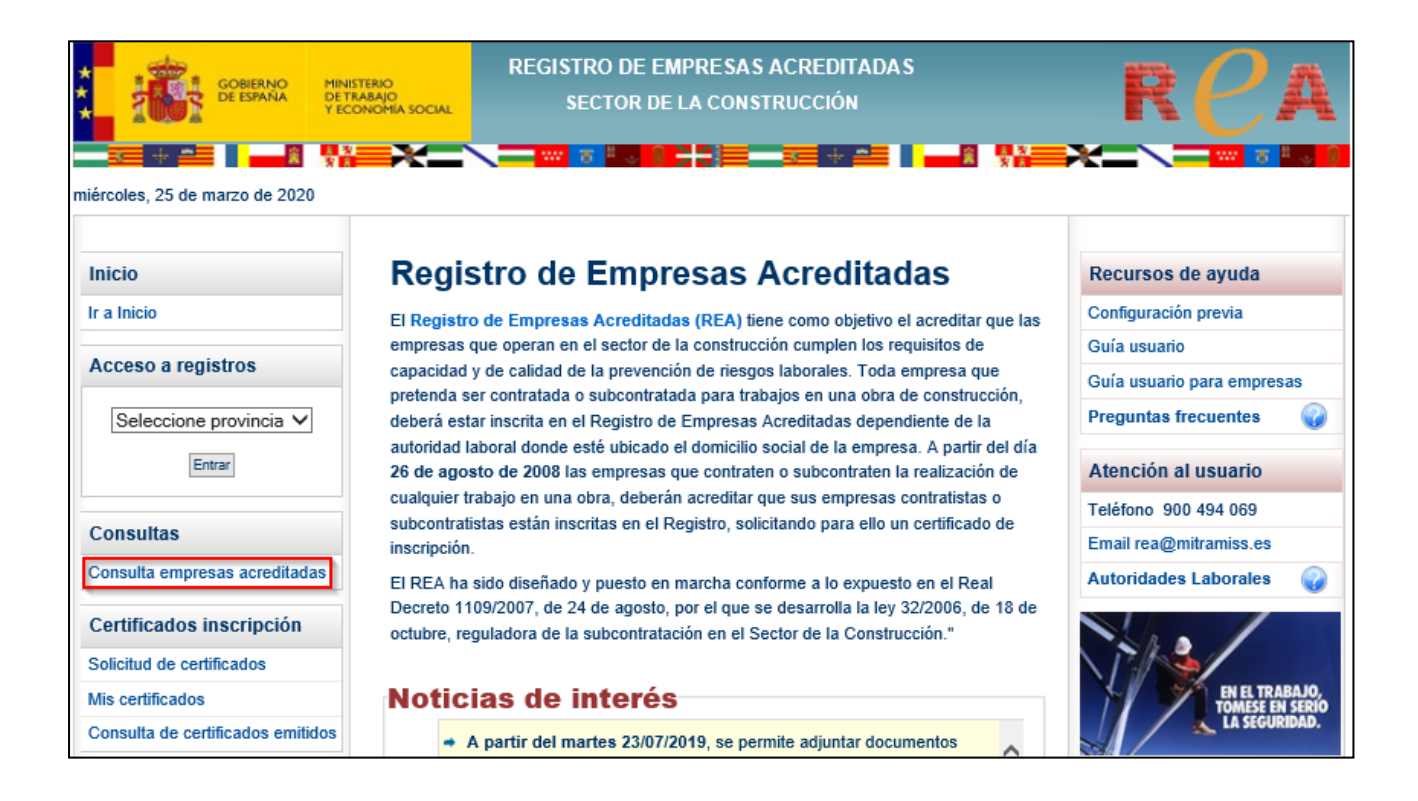

Para utilizar esta opción no se requiere disponer de un certificado digital.

# 2. Identificar la empresa sobre la que se quiere realizar la consulta.

Puede consultar si una empresa consta como inscrita en el Registro de Empresas Acreditadas introduciendo el identificador de la empresa en el siguiente formulario:

| CONSULTA DE EMPRESAS ACREDITADAS<br>Una de las funciones del Registro de Empresas Acreditadas es la de dar acceso público<br>a los datos obrantes en cualquiera de los registros autonómicos de empresas<br>acreditadas en el sector de la construcción, exceptuando los datos relativos a la intimidad<br>de las personas.            |  |  |  |
|----------------------------------------------------------------------------------------------------|--|--|--|
| Usted puede consultar si una empresa consta como inscrita en el Registro de Empresas<br>Acreditadas introduciendo el identificador de la empresa en el siguiente formulario.                                                                                                    |  |  |  |
| * Tipo<br>Identificador ✓  Nº<br>Identificador                                                                                                    |  |  |  |
| * Para consultar la acreditación de una empresa necesita conocer su nº de<br>identificador que puede ser de varios tipos: CIF de la Empresa, NIF o NIE del<br>autónomo, IED (Identificador de empresa desplazada) o REA (Número de<br>identificación que REA asigna a cada empresa cuando se aprueba su inscripción en<br>el registro. |  |  |  |
| Mostrar                                                                                                    |  |  |  |

Las empresas pueden estar registradas en REA con distintos tipos de identificador:

- **CIF (Código de Identificación Fiscal)** de la empresa. Es el más normal. Dato alfanumérico de nueve posiciones (por ejemplo, A61258778).
- **NIF (Número de Identificación Fiscal)** de una persona física. En el caso de autónomos es posible que estén registrados con su NIF. Es un dato de un máximo de nueve caracteres alfanuméricos (ocho números más una letra que se deduce de ellos).
- NIE (Número de Identificación de Extranjero) de una persona física. En el caso de autónomos es posible que estén registrados con su NIE. Su estructura es la de un NIF con una letra X, Y o Z por delante.
- **PASS (pasaporte)** de una persona extranjera. Es un campo alfanumérico de un máximo de quince caracteres.
- **IED (Identificador de Empresa Desplazada)**. Reservado para las empresas extranjeras que desplazan trabajadores a España. Es un campo alfanumérico de un máximo de diez posiciones.
- REA (Número de Inscripción en el REA). Es el número que REA asigna a cada empresa registrada. Tiene la siguiente estructura: AA/PP/SSSSSSS (Autonomía / Provincia / Secuencial)

# 3. Consulta.

Una vez introducido el Identificador de la empresa se debe pulsar el botón Mostrar.

#### 3.1. Identificador no es correcto.

SI el identificador introducido no es correcto, el sistema mostrará un mensaje indicándolo:

| CONSULTA DE EMPRESAS ACREDITADAS<br>Una de las funciones del Registro de Empresas Acreditadas es la de dar acceso público<br>a los datos obrantes en cualquiera de los registros autonómicos de empresas |  |  |  |  |
|----------------------------------------------------------------------------------------------------|--|--|--|--|
| acreditadas en el sector de la construcción, exceptuando los datos relativos a la intimidad                                                                                                    |  |  |  |  |
| de las personas.                                                                                                    |  |  |  |  |
| Usted puede consultar si una empresa consta como inscrita en el Registro de Empresas<br>Acreditadas introduciendo el identificador de la empresa en el siguiente formulario.                             |  |  |  |  |
| Indique el identificador de la empresa de la que desea consultar la acreditación                                                                                                    |  |  |  |  |
|                                                                                                    |  |  |  |  |
| Tipo<br>Identificador INIF ✓ El NIF no es correcto                                                                                                    |  |  |  |  |
| ^ Nº 1234                                                                                                    |  |  |  |  |
|                                                                                                    |  |  |  |  |
| * Para consultar la acreditación de una empresa necesita conocer su nº de                                                                                                    |  |  |  |  |
| identificador que puede ser de varios tipos: CIF de la Empresa, NIF o NIE del                                                                                                    |  |  |  |  |
| autonomo, IED (Identificador de empresa desplazada) o REA (Numero de<br>identificación que REA esigne a cada empresa cuando se annueba su inscrinción en                                                 |  |  |  |  |
| el registro.                                                                                                    |  |  |  |  |
|                                                                                                    |  |  |  |  |
| Mostrar Limpiar                                                                                                    |  |  |  |  |

#### **3.2. Identificador es correcto.**

# 3.2.1. Empresa no registrada.

Si el identificador es correcto y la empresa no está registrada en REA se indicará con un mensaje que dice: "No consta la acreditación"

| CONSULTA DE EMPRESAS ACREDITADAS                                                                                                    |  |  |  |  |  |
|----------------------------------------------------------------------------------------------------|--|--|--|--|--|
| Una de las funciones del Registro de Empresas Acreditadas es la de dar acceso público<br>a los datos obrantes en cualquiera de los registros autonómicos de empresas<br>acreditadas en el sector de la construcción, exceptuando los datos relativos a la intimidad<br>de las personas.                                                |  |  |  |  |  |
| Usted puede consultar si una empresa consta como inscrita en el Registro de Empresas<br>Acreditadas introduciendo el identificador de la empresa en el siguiente formulario.                                                                                                    |  |  |  |  |  |
| Indique el identificador de la empresa de la que desea consultar la acreditación                                                                                                    |  |  |  |  |  |
| * Tipo<br>Identificador                                                                                                    |  |  |  |  |  |
| * Nº<br>Identificador                                                                                                    |  |  |  |  |  |
| * Para consultar la acreditación de una empresa necesita conocer su nº de<br>identificador que puede ser de varios tipos: CIF de la Empresa, NIF o NIE del<br>autónomo, IED (Identificador de empresa desplazada) o REA (Número de<br>identificación que REA asigna a cada empresa cuando se aprueba su inscripción en<br>el registro. |  |  |  |  |  |
| Mostrar Limpiar                                                                                                    |  |  |  |  |  |
| No consta la acreditación                                                                                                    |  |  |  |  |  |

#### 3.2.2. Empresa registrada.

Si el identificador es correcto y la empresa está acreditada en REA, se mostrará un formulario con los datos de la empresa indicando que su situación es de ALTA en el registro.

| CONSULTA DE EMPRESAS ACREDITADAS                                                                                                    |                                                                                  |  |  |  |  |  |
|----------------------------------------------------------------------------------------------------|----------------------------------------------------------------------------------|--|--|--|--|--|
| Una de las funciones del Registro de Empresas Acreditadas es la de dar acceso público a los datos obrantes en cualquiera de los registros autonómicos de<br>empresas acreditadas en el sector de la construcción, exceptuando los datos relativos a la intimidad de las personas.                                                |                                                                                  |  |  |  |  |  |
|                                                                                                    |                                                                                  |  |  |  |  |  |
| Usted puede consultar si una empresa consta como inscrita en el Registro de Empresas Acreditadas introduciendo el identificador de la empresa en el siguiente formulario.                                                                                                    |                                                                                  |  |  |  |  |  |
| Indique el identificador de la empresa de la que desea consultar la acreditación                                                                                                    |                                                                                  |  |  |  |  |  |
| * Tipo Identificador                                                                                                    |                                                                                  |  |  |  |  |  |
| * Nº Identificador                                                                                                    | 18/2                                                                             |  |  |  |  |  |
| * Para consultar la acreditación de una empresa necesita conocer su nº de identificador que puede ser de varios tipos: CIF de la Empresa, NIF o NIE<br>del autónomo, IED (identificador de empresa desplazada) o REA (Número de identificación que REA asigna a cada empresa cuando se aprueba su<br>inscripción en el registro. |                                                                                  |  |  |  |  |  |
|                                                                                                    | Mostrer                                                                          |  |  |  |  |  |
| Datos personale                                                                                                    | 8                                                                                |  |  |  |  |  |
| Nombre/Razón<br>social                                                                                                    |                                                                                  |  |  |  |  |  |
| Domicilio                                                                                                    | and a second second of the                                                       |  |  |  |  |  |
| Localidad                                                                                                    | BADAJOZ                                                                          |  |  |  |  |  |
| Código Postal                                                                                                    | 06015                                                                            |  |  |  |  |  |
| Provincia                                                                                                    | BADAJOZ                                                                          |  |  |  |  |  |
| País                                                                                                    | ESPAÑA                                                                           |  |  |  |  |  |
| N° Identificador                                                                                                    |                                                                                  |  |  |  |  |  |
| Tipo Identificador                                                                                                    | CIF                                                                              |  |  |  |  |  |
| Código de<br>cotización                                                                                                    |                                                                                  |  |  |  |  |  |
| CNAE                                                                                                    | 4322 - Fontanería, instalaciones de sistemas de calefacción y aire acondicionado |  |  |  |  |  |
| Datos de registro                                                                                                    |                                                                                  |  |  |  |  |  |
| Número de                                                                                                    |                                                                                  |  |  |  |  |  |
| inscripción REA                                                                                                    |                                                                                  |  |  |  |  |  |
| Estado de<br>inscripción                                                                                                    |                                                                                  |  |  |  |  |  |
| Autonomía                                                                                                    | EXTREMADURA                                                                      |  |  |  |  |  |
| Provincia                                                                                                    | BADAJOZ                                                                          |  |  |  |  |  |